# eLandings IFQ halibut landing report with stacked permits, ambiguous stat areas, and using the max-out feature

**Getting Started** 

Go to: https://elandingst.alaska.gov/web

Enter the following user ID and password:

| UserID  | Password |
|---------|----------|
| DVARDEN | D_varden |

#### Scenario

A longline vessel is delivering 9,000 lbs of 05 condition IFQ halibut to The Pisces Plant in Cordova. Two CFEC card holders are making the delivery. All 9,000 lbs of the halibut are being sold and one of the permit holders wants to max-out the pounds on one of his permits.

## Create A Landing Report

On the main reports page you should see The Pisces Plant operation, click on the Groundfish Landing report button below.

| TO MAKE A NEW REPORT, please select | your operation and choose one of the follo | wing:               |                      |
|-------------------------------------|--------------------------------------------|---------------------|----------------------|
| Operation: ()                       |                                            |                     |                      |
| THE PISCES PLANT                    | ~                                          |                     |                      |
| Groundfish                          | Salmon                                     | Shellfish           | Logbook              |
| Groundfish Landing Report           | Salmon Landing Report                      | Crab Landing Report | Current Year Logbook |
| Production Report                   | Troll Landing Report                       |                     | Prior Year Logbook   |

#### Vessel Information

| Vessel ADF&G #     | ADF&G Gear Type | Crew Size       | No. Of Observers |
|--------------------|-----------------|-----------------|------------------|
| 35527              | 61              | 3               | 0                |
| Date Fishing Began | Days Fished     | Date of Landing |                  |
| 03/XX/2024         | 2               | 03/XX/2024      |                  |

| Groundfish Repor      | ort 384681 Status: Not Submitted |   |                          |                     |       |   |                         |               | <b>≡</b> Menu |
|-----------------------|----------------------------------|---|--------------------------|---------------------|-------|---|-------------------------|---------------|---------------|
| Header                |                                  |   |                          |                     |       |   |                         |               |               |
| ADFG Vessel # 🚺       | 35527                            |   | Gear Code 🜖              | 61 - Longline (hook | ai 🗸  |   | Port 😗                  | Cordova - COR | ~             |
| Operation ()          | THE PISCES PLANT                 | ~ | Date Fishing Began 🚯     | 03/01/2024          |       |   | Discard Report          | RC - Received | ~             |
| Owner                 | T0025 TRAINING PROCESSOR 25      |   | Days Fished 🚯            | 2                   |       |   | Paper Fish Ticket 🚯     |               |               |
| Custom Processor      |                                  |   | Date Of Landing 🕄        | 03/02/2024          |       |   | IFQ Reported Manually 3 |               |               |
| Fed. Permit #         | 970555 UNIT TEST FED PROC 555    |   | Crew Size 🕄              | 3                   |       |   | Partial Delivery 🚯      |               |               |
| Reg. Buyer            | 980002 IFQ TEST BUYER35          |   | Observers Onboard 🕄      | 0                   |       |   |                         |               |               |
|                       |                                  |   | Tende                    | r Delivery Informa  | ation |   |                         |               |               |
| ender ADFG Vessel # 🕚 |                                  |   | Time of Landing 🕔        | ;                   |       | 0 | Delivery Latitude 🚯     |               |               |
| Tender Batch          |                                  |   | Tender Dock Offid Date 🕔 | mm/dd/yyyy          |       |   | Delivery Longitude 🚯    |               |               |
| Tally Invoice         |                                  |   | Tender Dock Offid Time 🚯 |                     |       | 0 | Dock Delivery           |               |               |

Permit Information

| CFEC<br>Permit 1     | Management<br>Program | NMFS<br>ID | IFQ<br>Permits   | Species    | Area/Fishery | Lbs. to max-<br>out IFQ<br>permit |
|----------------------|-----------------------|------------|------------------|------------|--------------|-----------------------------------|
| B61B<br>00101U 2401A | IFQ                   | 980038     | 980009<br>980013 | 200<br>200 | 2C           | 500                               |

| CFEC<br>Permit 1     | Management<br>Program | NMFS<br>ID | IFQ<br>Permits   | Species | Area/Fishery | Lbs. to max-<br>out IFQ<br>permit |
|----------------------|-----------------------|------------|------------------|---------|--------------|-----------------------------------|
| CFEC<br>Permit 2     | Management<br>Program | NMFS<br>ID | IFQ<br>Permits   | Species | Area/Fishery | Lbs. to max-<br>out IFQ<br>permit |
| B61B<br>00104W 2401N | IFQ                   | 980039     | 980001<br>980003 | 200     | ЗА           |                                   |

| Permit E                                                                                                    | ntry Workshe | et     |         |              |           |             |             |            |           |      |      | ×                     |
|----------------------------------------------------------------------------------------------------|--------------|--------|---------|--------------|-----------|-------------|-------------|------------|-----------|------|------|-----------------------|
| CFEC Mag Stripe:  Commercial Fisheries Entry Commission PERMIT CARD Vessel Name Permit Deadotton Cardholder Name S00A 00000A 00000 5001A 999999 11 |              |        |         |              |           |             | -6150<br>14 |            |           |      |      |                       |
| Ln                                                                                                    | Fishery      | Permit | YearSeq | Mgmt Pgm     | Pgm<br>ID | Pgm<br>Mod  | Pcnt        | NMFS ID    | IFQPermit | Spcs | Area | Max-<br>out<br>pounds |
| 1                                                                                                    | B61B         | 00101U | 2401A   | IFQ ~        |           |             |             | 980038     | 980009    | 200  | 2C   | 500                   |
|                                                                                                    |              |        |         |              |           |             |             |            | 980013    | 200  |      |                       |
| 2                                                                                                    | B61B         | 00104W | 2401N   | IFQ ~        |           |             |             | 980039     | 980001    | 200  | ЗA   |                       |
|                                                                                                    |              |        |         |              |           |             |             |            | 980003    | 200  |      |                       |
|                                                                                                    |              |        |         | More CFEC Pe | ermits N  | 1ore IFQ Pe | ermits      | Save Cance |           |      |      |                       |

## Stat Areas

Leave the Stat Area worksheet blank.

Instead, you will enter the Stat Areas when you enter the itemized catch lines.

## Itemized Catch

Locate and click on the Add/Edit icon in the Itemized Catch section.

| Itemi | ized Catch  |           |         |           |             |        |             |                                         |                |           |            |           |        |             |                 |
|-------|-------------|-----------|---------|-----------|-------------|--------|-------------|-----------------------------------------|----------------|-----------|------------|-----------|--------|-------------|-----------------|
| Line  | Fish Ticket | Stat Area | Species | Condition | Landed Lbs. | Number | Disposition | Landed Lbs.<br>with ice/slime deduction | Sold Condition | Prod Type | Size/Grade | Sold Lbs. | \$/lb. | Total Value | <b>U</b> \$\$ 0 |
|       |             |           |         |           |             |        | N           | o data available in table               |                |           |            |           |        |             |                 |

## **Catch Information**

Enter the following information:

| Fish Ticket                   | Stat Area                  | Species | Condition    | Pounds             | Weight Modifier | Disposition |
|-------------------------------|----------------------------|---------|--------------|--------------------|-----------------|-------------|
| Select 1st ticket             | 365731                     | 200     | 04           | 1000               | W/Ice & Slime   | 60          |
| Select 1st ticket             | 375801                     | 200     | 04           | 5000               | W/Ice & Slime   | 60          |
|                               |                            |         |              |                    |                 |             |
| Fish Ticket                   | Stat Area                  | Species | Condition    | Pounds             | Weight Modifier | Disposition |
| Fish Ticket Select 2nd ticket | <b>Stat Area</b><br>365731 | Species | Condition 04 | <b>Pounds</b> 2000 | Weight Modifier | Disposition |

| Itemized | Catch       |     |                |         |              |        |        |        |      | × |
|----------|-------------|-----|----------------|---------|--------------|--------|--------|--------|------|---|
| Fish Ti  | icket #     | CF  | EC Permit      | P       | ermit Holder | Mgmt   | Pgm    |        |      |   |
| E24 000  | 361         | B61 | B 00101U 2401A |         |              | IFQ    |        |        |      |   |
| E24 000  | 362         | B61 | B 00104W 2401N |         |              | IFQ    |        |        |      |   |
| Ln       | Fish Ticket |     | Stat Area      | Species | Cond         | Lbs.   | Wt Mod | Number | Disp |   |
| 1        | E24 000361  | ~   | 365731         | 200     | 04           | 1000   | I/S ~  |        | 60   |   |
| 2        | E24 000361  | ~   | 375801         | 200     | 04           | 5000   | I/S ~  |        | 60   |   |
| 3        | E24 000362  | ~   | 365731         | 200     | 04           | 2000   | I/S ~  |        | 60   |   |
| 4        | E24 000362  | ~   | 375801         | 200     | 04           | 1000   | I/S ~  |        | 60   |   |
|          |             |     |                | Mor     | e Lines Save | Cancel |        |        |      |   |

## Next you will Save your Report

| i cerina | ed cuton    |           |             |           |             |        |             |                                         |                |           |            |           |        |             | Ľ |
|----------|-------------|-----------|-------------|-----------|-------------|--------|-------------|-----------------------------------------|----------------|-----------|------------|-----------|--------|-------------|---|
| Line     | Fish Ticket | Stat Area | Species     | Condition | Landed Lbs. | Number | Disposition | Landed Lbs.<br>with ice/slime deduction | Sold Condition | Prod Type | Size/Grade | Sold Lbs. | \$/lb. | Total Value | à |
| 1        | E24 000361  | 365731 F  | 200 Halibut | 4 Gutted  | 1,000 I/S   |        | 60 Sold     | 980                                     | D              |           |            |           |        |             | ø |
| 2        | E24 000361  | 375801 F  | 200 Halibut | 4 Gutted  | 5,000 1/5   |        | 60 Sold     | 4,90                                    | D              |           |            |           |        |             | ø |
| 3        | E24 000362  | 365731 F  | 200 Halibut | 4 Gutted  | 2,000 1/5   |        | 60 Sold     | 1,960                                   | D              |           |            |           |        |             | ø |
| 4        | E24 000362  | 375801 F  | 200 Halibut | 4 Gutted  | 1,000 1/5   |        | 60 Sold     | 980                                     | D              |           |            |           |        |             | ø |

## The next step is Submit Initial Report by selecting the option from the dropdown menu.

| Groundfish Report 384681                                                                                                    |                                                                                                    |                                                                                                    |                                                                                                    |
|----------------------------------------------------------------------------------------------------|----------------------------------------------------------------------------------------------------|----------------------------------------------------------------------------------------------------|----------------------------------------------------------------------------------------------------|
| PROGRESS                                                                                                    | Next Ste                                                                                                    | p: Submit Initial Report                                                                                                 | ≡ Menu •                                                                                                   |
| Header                                                                                                    |                                                                                                    |                                                                                                    | Edit                                                                                                    |
| ADFG Vessel # 35527 SUNSET BAY<br>Operation 1743 THE PISCES PLANT<br>Owner T0025 TRAINING PROCESSOR 25<br>Custom Processor<br>Fed. Permit # 970555 UNIT TEST FED PROC 555<br>Reg. Buyer 960002. IFQ TEST BUYER35 | Gear Code 61 Longline (hock and line)<br>Date Fishing Began 03/07/2024<br>Days Fished 2<br>Date 0f Landing 03/02/2024<br>Crew Size 3<br>Observers Onboard 0 | Port COR Cordova<br>Discard Report Received<br>Paper Fish Ticket<br>If Reported Manually FALSE<br>Partial Delivery FALSE | Submit Initial Report<br>Delete Report<br>Landing Report Summary PDF<br>Landing Report Summary Spreadsheet |
|                                                                                                    | Tender Delivery Information                                                                                                    |                                                                                                    | Check IFQ Balance                                                                                          |
| Tender ADFG Vessel #<br>Tender Batch<br>Tally Invoice                                                                                                    | Time of Landing<br>Tender Dock Offid Date<br>Tender Dock Offid Time                                                                                         | Delivery Latitude<br>Delivery Longitude<br>Thumb Drive ID<br>Dock Delivery                                               |                                                                                                    |

## Select Generate IFQ Report from the dropdown menu.

| Success Initial F                                                  | leport Successfully Submitted                                                                                                    |                       |                                                                                                    |              |                |                                                                            |                                                                                   |      |         | ×                                                                                                    |                                                  |
|--------------------------------------------------------------------|----------------------------------------------------------------------------------------------------|-----------------------|----------------------------------------------------------------------------------------------------|--------------|----------------|----------------------------------------------------------------------------|-----------------------------------------------------------------------------------|------|---------|----------------------------------------------------------------------------------------------------|--------------------------------------------------|
| Groundfish Re                                                      | port 384681                                                                                                    |                       |                                                                                                    |              |                |                                                                            |                                                                                   |      |         |                                                                                                    |                                                  |
|                                                                    | PROGRESS                                                                                                    |                       |                                                                                                    | N            | Next Step: Gen | ierate IFQ Reports                                                         |                                                                                   |      |         | ≡ Menu •                                                                                                    |                                                  |
| Header                                                             |                                                                                                    |                       |                                                                                                    |              |                |                                                                            |                                                                                   |      |         | Edit                                                                                                    |                                                  |
| ADFG Vess<br>Operat<br>Ow<br>Custom Proces<br>Fed. Perm<br>Reg. Bu | el # 35527 SUNSET BAY<br>ion 1743 THE PISCES PLANT<br>ner T0025 TRAINING PROCESSOR 25<br>sor<br>it # 970555 UNIT TEST FED PROC 555<br>yer 980002 IFQ TEST BUYER35 | Date<br>Da            | Gear Code 61 Longline (ho:<br>Fishing Began 03/01/2024<br>Days Fished 2<br>tet Of Landing 03/02/2024<br>Crew Size 3<br>rvers Onboard 0 | ok and line) |                | Discaro<br>Paper Fis<br>IFQ Reported<br>Partial                            | Port COR Cor<br>I Report Received<br>h Ticket<br>Manually FALSE<br>Delivery FALSE | dova |         | Add Gradin<br>Generate IF<br>Edit IFQ Rej<br>Submit Fina                                                          | g and Pricing<br>Q Reports<br>ports<br>Il Report |
| Tender ADFG Vess<br>Tender Ba<br>Tally Invo                        | el #<br>Itch<br>Sice                                                                                                    | Tii<br>Tende<br>Tende | Tender Delivery In<br>me of Landing<br>r Dock Offid Date<br>r Dock Offid Time                                                          | formation    |                | Delivery Latitude<br>Delivery Longitude<br>Thumb Drive ID<br>Dock Delivery |                                                                                   |      |         | Landing Report Summary PDF<br>Landing Report Summary Spreadshee<br>Download Observer Fee PDF<br>View Observer Fee |                                                  |
| Permit Worksheet                                                   |                                                                                                    |                       |                                                                                                    |              |                |                                                                            |                                                                                   |      |         | Check IFQ 8                                                                                                    | Balance                                          |
| Fish Ticket #                                                      | CFEC Permit                                                                                                    | Permit Holder         | Mgmt Program                                                                                                    | Pct%         | NMFS ID        | IFQ Permit                                                                 | Species                                                                           | Area | Max-out | Lbs.                                                                                                    |                                                  |
| E24 000361                                                         | B61B 00101U 2401A                                                                                                    | DENNY DEMO            | IFQ                                                                                                    |              | 980038         | 980009<br>980013                                                           | 200<br>200                                                                        | 2C   | 500     |                                                                                                    |                                                  |
| E24 000362                                                         | B61B 00104W 2401N                                                                                                    | SARA SABLE            | IFQ                                                                                                    |              | 980039         | 980001<br>980003                                                           | 200<br>200                                                                        | 3A   |         |                                                                                                    |                                                  |

## An information message tells you that you that 4 IFQ reports were generated and you need to add IPHC areas before you can submit.

| <b>INFO 1224:</b> 4 IFQ Report generated. Please review reports, e | dit to add IPHC Regulatory Areas, and use Submit button to submit | ×        |
|--------------------------------------------------------------------|-------------------------------------------------------------------|----------|
| Groundfish Report 384681                                           |                                                                   |          |
| PROGRESS                                                           | Next Step: Submit IFQ Report                                      | ∃ Menu ▼ |
| Header                                                             |                                                                   |          |

#### This is because fishing occurred in ambiguous stat areas that are segmented by IPHC areas. Select Edit IFQ Reports from the dropdown menu.

| INFO 1224: 4 IFQ Report generated. Please review report                                                                                                    | rts, edit to add IPHC Regulatory Areas, and use Submit button t                                                                             | o submit                                                                                                    | ×                                                                                                    |
|----------------------------------------------------------------------------------------------------|----------------------------------------------------------------------------------------------------|----------------------------------------------------------------------------------------------------|----------------------------------------------------------------------------------------------------|
| Groundfish Report 384681 PROGRESS                                                                                                    | Next Step:                                                                                                    | Submit IFQ Report                                                                                                    | ≡ Menu ▼                                                                                                    |
| Header           ADFG Vessel # 35527 SUNSET BAY           Operation 1783 THE PICES PLANT           Owner T0025 TRAINING PROCESSOR 25           Cuttom Processor           Fed. Review # 900502 IFQ TEST BUYER35           Reg. Buyer 980002 IFQ TEST BUYER35 | Gear Code 61 Longline (hook and line)<br>Date Fishing Began 03/01/2024<br>Dates of Landing 03/02/2024<br>Crew Stee 3<br>Observers Onboard 0 | Port COR Cordova<br>Discard Report Received<br>Paper Fish Ticket<br>IIO Reported Manualy FALSE<br>Partial Delivery FALSE | Edit<br>Add Grading and Pricing<br>Edit IFQ Reports<br>Submit IFQ Reports<br>Submit Final Report                                        |
| Tender ADFG Vessel #<br>Tender Batch<br>Tailly invoice<br>Permit Worksheet                                                                                                    | Tender Delivery Information<br>Time of Landing<br>Tender Dock Offid Date<br>Tender Dock Offid Time                                          | Delivery Latitude<br>Delivery Longitude<br>Thumb Drive ID<br>Dock Delivery                                               | Landing Report Summary PDF<br>Landing Report Summary Spreadsheet<br>Download Observer Fee PDF<br>View Observer Fee<br>Check IFQ Balance |

## You will need to click on the Add/Edit icon to add the IPHC Area.

| Fish Ticket | IFQ Permit | Species     | Stat Area | Area | Condition | Ice/Slime | Sold Lbs. | Retained Lbs. | Ľ |
|-------------|------------|-------------|-----------|------|-----------|-----------|-----------|---------------|---|
| E24 000361  | 980009     | 200 Halibut | 365731    | 2C   | 4 Gutted  | YES       | 567       |               | 1 |
| E24 000361  | 980013     | 200 Halibut | 375801    | ЗA   | 4 Gutted  | YES       | 5,000     | _             |   |
|             |            |             | 365731    |      | 4 Gutted  | YES       | 433       |               |   |
| E24 000362  | 980001     | 200 Halibut | 375801    | ЗA   | 4 Gutted  | YES       | 500       |               | 1 |
|             |            |             | 365731    | ЗA   | 4 Gutted  | YES       | 1,000     |               |   |
| E24 000362  | 980003     | 200 Halibut | 375801    | ЗA   | 4 Gutted  | YES       | 500       | -             |   |
|             |            |             | 365731    |      | 4 Gutted  | YES       | 1,000     |               |   |

You can see that you need to designate the first fish ticket by selecting it in the dropdown menu. Then enter the IPHC area and click Save.

| IFQ Report Edit      |          |           |           |                     |               | × |
|----------------------|----------|-----------|-----------|---------------------|---------------|---|
| Fish Ticket:         |          |           |           | IFQ Permit / Specie | es:           |   |
| E24 000361           |          |           | ~         | 980013 / 200        |               | ~ |
| Stat Area            | Area     | Condition | lce/Slime | Sold Lbs.           | Retained Lbs. |   |
| 37580 <sup>.</sup> ~ | ЗА       | 04 ~      |           | 5000                |               |   |
| 36573' 🗸             | 2C       | 04 ~      |           | 433                 |               |   |
| ~                    | 2C<br>3A | ~         |           |                     |               |   |
| ~                    | SE       | ~         |           |                     |               |   |
|                      |          | -         | Save      | Cancel              |               |   |

You can see are 2C is assigned in the red circle. You still need to add the area on the second fish ticket, the red box, by clicking the Add/Edit icon.

| Fish Ticket | IFQ Permit | Species     | Stat Area | Area | Condition | Ice/Slime | Sold Lbs. | Retained Lbs. | Ľ |  |
|-------------|------------|-------------|-----------|------|-----------|-----------|-----------|---------------|---|--|
| E24 000361  | 980009     | 200 Halibut | 365731    | 2C   | 4 Gutted  | YES       | 567       |               | ø |  |
| E24 000361  | 980013     | 200 Halibut | 375801    | 3A   | 4 Gutted  | YES       | 5,000     |               | ø |  |
|             |            |             | 365731    | 20   | 4 Gutted  | YES       | 433       |               |   |  |
| E24 000362  | 980001     | 200 Halibut | 375801    | 3A   | 4 Gutted  | YES       | 500       |               | ø |  |
|             |            |             | 365731    | ЗA   | 4 Gutted  | YES       | 1,000     |               |   |  |
| E24 000362  | 980003     | 200 Halibut | 375801    | 3A   | 4 Gutted  | YES       | 500       |               |   |  |
|             |            |             | 365731    |      | 4 Gutted  | YES       | 1,000     |               |   |  |

Add IPHC Area 2C to the second row of catch on the fish ticket and click Save.

| IFQ Report Edit      |      |           |           |                    |               | × |
|----------------------|------|-----------|-----------|--------------------|---------------|---|
| Fish Ticket:         |      |           |           | IFQ Permit / Speci | es:           |   |
| E24 000362           |      |           | ~         | 980003 / 200       |               | ~ |
| Stat Area            | Area | Condition | lce/Slime | Sold Lbs.          | Retained Lbs. |   |
| 37580' 🗸             | ЗA   | 04 ~      |           | 500                |               |   |
| 36573 <sup>.</sup> 🗸 | 2C   | 04 ~      |           | 1000               |               |   |
| ~                    |      | ~         |           |                    |               |   |
| ~                    |      | ~         |           |                    |               |   |
|                      |      |           | Save      | Cancel             |               |   |

Now you can see all your rows of catch are assigned an IPHC Area. Click the Save button at the bottom of your report.

| Fish Ticket | IFQ Permit | Species     | Stat Area | Area | Condition | Ice/Slime | Sold Lbs. | Retained Lbs. | Ľ |
|-------------|------------|-------------|-----------|------|-----------|-----------|-----------|---------------|---|
| E24 000361  | 980009     | 200 Halibut | 365731    | 2C   | 4 Gutted  | YES       | 567       |               | 1 |
| E24 000361  | 980013     | 200 Halibut | 375801    | ЗA   | 4 Gutted  | YES       | 5,000     |               | 1 |
|             |            |             | 365731    | 2C   | 4 Gutted  | YES       | 433       |               |   |
| E24 000362  | 980001     | 200 Halibut | 375801    | ЗA   | 4 Gutted  | YES       | 500       |               | 1 |
|             |            |             | 365731    | ЗA   | 4 Gutted  | YES       | 1,000     |               |   |
| E24 000362  | 980003     | 200 Halibut | 375801    | ЗA   | 4 Gutted  | YES       | 500       |               | 1 |
|             |            |             | 365731    | 2C   | 4 Gutted  | YES       | 1,000     |               |   |

## Select Submit IFQ Reports from the dropdown menu.

| PROGRESS                                                                                                    | Next Step:                                                                                                    | Submit IFQ Report                                                                                                    | ≡ Menu →                                                                                                    |
|----------------------------------------------------------------------------------------------------|----------------------------------------------------------------------------------------------------|----------------------------------------------------------------------------------------------------|----------------------------------------------------------------------------------------------------|
| teader<br>ADFG Vessel # 35327 SUNISET BAY<br>Operation 1743 THE PISCES PLANT<br>Owner T0025 TRAINING PROCESSOR 25<br>Custom Processor<br>Fed. Permit # 970555 UNIT TEST FED PROC 535<br>Reg. Buyer 980002 IFQ TEST BUYER35 | Gear Code 61 Longline (hook and line)<br>Date Fishing Began 03/07/2024<br>Days Fished 2<br>Date 01 Landing 03/02/2024<br>Crew Stee 3<br>Observers Onboard 0 | Port: COR Cordova<br>Discard Report: Received<br>Paper Fish Ticket<br>IVD Reporter Manualy: FALSE<br>Partial Delivery FALSE | Edit<br>Add Grading and Pricing<br>Edit IFQ Reports<br>Submit IFQ Reports<br>Submit Final Report                                      |
| Tender AD/FQ Vessel #<br>Tender Batch<br>Tally Invoice                                                                                                    | Tender Delivery Information<br>Time of Landing<br>Tender Dock Offid Date<br>Tender Dock Offid Time                                                          | Delivery Latitude<br>Delivery Longitude<br>Thamb Drive ID<br>Dock Delivery                                                  | Landing Report Summary PDF<br>Landing Report Summary Spreadshe<br>Download Observer Fee PDF<br>View Observer Fee<br>Check IFQ Balance |

Note: In the training environment you will always get a red line error telling you to contact NMFS Enforcement, disregard in this instance.

| WARNI                                                                                                    |                                                                                                    |                                                                                                    |                                                                                                    |                                                                                                    |                                                                                                    | _                                                                                                    |                                               |                                                                                                    |                                                                                                    |                                                                                                    |                                                                                                |                                                                                                    |                                                                                                    | ~                                                                                                |
|----------------------------------------------------------------------------------------------------|----------------------------------------------------------------------------------------------------|----------------------------------------------------------------------------------------------------|----------------------------------------------------------------------------------------------------|----------------------------------------------------------------------------------------------------|----------------------------------------------------------------------------------------------------|----------------------------------------------------------------------------------------------------|-----------------------------------------------|----------------------------------------------------------------------------------------------------|----------------------------------------------------------------------------------------------------|----------------------------------------------------------------------------------------------------|------------------------------------------------------------------------------------------------|----------------------------------------------------------------------------------------------------|----------------------------------------------------------------------------------------------------|--------------------------------------------------------------------------------------------------|
|                                                                                                    | NG 2020: IFQ Report 1                                                                                                    | submit to IFQ Sys                                                                                                    | tem received en                                                                                                    | ror: Contact                                                                                                    | NMFS Enfor                                                                                                    | cement                                                                                                    |                                               |                                                                                                    |                                                                                                    |                                                                                                    |                                                                                                |                                                                                                    |                                                                                                    |                                                                                                  |
| WARNI                                                                                                    | NG 2020: IFQ Report 2:                                                                                                    | submit to IFQ Sys                                                                                                    | tem received en                                                                                                    | ror: Contact                                                                                                    | NMFS Enfor                                                                                                    | cement                                                                                                    |                                               |                                                                                                    |                                                                                                    |                                                                                                    |                                                                                                |                                                                                                    |                                                                                                    |                                                                                                  |
| WARNI                                                                                                    | NG 2020: IFQ Report 5:<br>NG 2020: IFO Report 4:                                                                                                    | submit to IFQ Sys                                                                                                    | tem received en                                                                                                    | ror: Contact                                                                                                    | NMES Enfor                                                                                                    | coment                                                                                                    |                                               |                                                                                                    |                                                                                                    |                                                                                                    |                                                                                                |                                                                                                    |                                                                                                    |                                                                                                  |
|                                                                                                    |                                                                                                    |                                                                                                    |                                                                                                    |                                                                                                    |                                                                                                    |                                                                                                    |                                               |                                                                                                    |                                                                                                    |                                                                                                    |                                                                                                |                                                                                                    |                                                                                                    |                                                                                                  |
|                                                                                                    |                                                                                                    |                                                                                                    |                                                                                                    |                                                                                                    |                                                                                                    |                                                                                                    |                                               |                                                                                                    |                                                                                                    |                                                                                                    |                                                                                                |                                                                                                    |                                                                                                    |                                                                                                  |
| Groundfi                                                                                                    | ish Report 384681                                                                                                    |                                                                                                    |                                                                                                    |                                                                                                    |                                                                                                    |                                                                                                    |                                               |                                                                                                    |                                                                                                    |                                                                                                    |                                                                                                |                                                                                                    |                                                                                                    |                                                                                                  |
|                                                                                                    |                                                                                                    | PROGRESS                                                                                                    |                                                                                                    |                                                                                                    |                                                                                                    |                                                                                                    | Next S                                        | tep: Enter G                                                                                                    | rading &                                                                                                    | Pricing                                                                                                    |                                                                                                |                                                                                                    |                                                                                                    | ≡Menu •                                                                                          |
|                                                                                                    |                                                                                                    |                                                                                                    |                                                                                                    |                                                                                                    |                                                                                                    |                                                                                                    |                                               |                                                                                                    |                                                                                                    |                                                                                                    |                                                                                                |                                                                                                    |                                                                                                    |                                                                                                  |
| Header                                                                                                    |                                                                                                    |                                                                                                    |                                                                                                    |                                                                                                    |                                                                                                    |                                                                                                    |                                               |                                                                                                    |                                                                                                    |                                                                                                    |                                                                                                |                                                                                                    |                                                                                                    |                                                                                                  |
| A                                                                                                    | DFG Vessel # 35527 SUNSET                                                                                                    | BAY                                                                                                    |                                                                                                    | 6                                                                                                    | ear Code GI Lo                                                                                                    | ngline (hook and                                                                                                    | f line)                                       |                                                                                                    |                                                                                                    | Port                                                                                                    | COR Cordov                                                                                     | 3                                                                                                    |                                                                                                    |                                                                                                  |
|                                                                                                    | Owner T0025 TRAININ                                                                                                    | 45 PROCESSOR 25                                                                                                    |                                                                                                    | Date Hahaa                                                                                                    | ig segan onjor<br>is Fished 2                                                                                                    | (and a                                                                                                    |                                               |                                                                                                    | Pa                                                                                                    | per Fish Ticket                                                                                                    | RECEIVED                                                                                       |                                                                                                    |                                                                                                    |                                                                                                  |
| Cutto                                                                                                    | m Processor                                                                                                    |                                                                                                    |                                                                                                    | Date Of                                                                                                    | Landing 03/02                                                                                                    | /2024                                                                                                    |                                               |                                                                                                    | <b>RQ N</b>                                                                                                    | sported Marsally                                                                                                    | FALSE                                                                                          |                                                                                                    |                                                                                                    |                                                                                                  |
|                                                                                                    | Reg. Buyer 900002 IFQ TE                                                                                                    | EST FED PROC SSS<br>ST BUYER3S                                                                                                    |                                                                                                    | Observers (                                                                                                    | zew Size 3<br>Onboard 0                                                                                                    |                                                                                                    |                                               |                                                                                                    |                                                                                                    | artial Delivery                                                                                                    | FALSE                                                                                          |                                                                                                    |                                                                                                    |                                                                                                  |
|                                                                                                    |                                                                                                    |                                                                                                    |                                                                                                    |                                                                                                    |                                                                                                    |                                                                                                    |                                               |                                                                                                    |                                                                                                    |                                                                                                    |                                                                                                |                                                                                                    |                                                                                                    |                                                                                                  |
|                                                                                                    |                                                                                                    |                                                                                                    |                                                                                                    |                                                                                                    | Tender De                                                                                                    | livery inform                                                                                                    | ation                                         |                                                                                                    |                                                                                                    |                                                                                                    |                                                                                                |                                                                                                    |                                                                                                    |                                                                                                  |
| Tender Al                                                                                                    | DFG Veccel #<br>Tender Ratch                                                                                                    |                                                                                                    |                                                                                                    | Time of<br>Tender Deck                                                                                                    | Landing<br>Other Date                                                                                                    |                                                                                                    |                                               |                                                                                                    | Delly                                                                                                    | livery Latitude<br>erv Longitude                                                                                                    |                                                                                                |                                                                                                    |                                                                                                    |                                                                                                  |
|                                                                                                    | Tally invoice                                                                                                    |                                                                                                    |                                                                                                    | Tender Dark                                                                                                    | Official Times                                                                                                    |                                                                                                    |                                               |                                                                                                    | T                                                                                                    | humb Drive ID                                                                                                    |                                                                                                |                                                                                                    |                                                                                                    |                                                                                                  |
|                                                                                                    |                                                                                                    |                                                                                                    |                                                                                                    |                                                                                                    |                                                                                                    |                                                                                                    |                                               |                                                                                                    |                                                                                                    | Dock Delivery                                                                                                    |                                                                                                |                                                                                                    |                                                                                                    |                                                                                                  |
| Dennis 10-                                                                                                    | whiteet                                                                                                    |                                                                                                    |                                                                                                    |                                                                                                    |                                                                                                    |                                                                                                    |                                               |                                                                                                    |                                                                                                    |                                                                                                    |                                                                                                |                                                                                                    |                                                                                                    |                                                                                                  |
|                                                                                                    |                                                                                                    |                                                                                                    |                                                                                                    |                                                                                                    |                                                                                                    |                                                                                                    |                                               |                                                                                                    |                                                                                                    |                                                                                                    |                                                                                                |                                                                                                    |                                                                                                    |                                                                                                  |
| Fish Ticket                                                                                                    | CFBC Permit                                                                                                    | 20014                                                                                                    | Permit Holder                                                                                                    | *                                                                                                    | Mgmt Program                                                                                                    | m                                                                                                    | PCTS N                                        | ALE ID                                                                                                    | IFQ Perm                                                                                                    | a 5                                                                                                    | pecies                                                                                         | Area                                                                                                    | Max-out Lb                                                                                                    | E.                                                                                               |
| 121 00016                                                                                                    | B618 00101U                                                                                                    | Aller                                                                                                    | DENNY DEM O                                                                                                    |                                                                                                    | ъų                                                                                                    |                                                                                                    | 90                                            | 0018                                                                                                    | VED009                                                                                                    | 21                                                                                                    |                                                                                                | 20                                                                                                    | 500                                                                                                    |                                                                                                  |
| Di Antoni                                                                                                    |                                                                                                    | 240434                                                                                                    | CASA CASE                                                                                                    |                                                                                                    | 50                                                                                                    |                                                                                                    |                                               | 0039                                                                                                    | VED013                                                                                                    | 21                                                                                                    | ND                                                                                             | 2.4                                                                                                    |                                                                                                    |                                                                                                  |
|                                                                                                    | Martin do 104 W                                                                                                    |                                                                                                    | ANNA SAINS                                                                                                    |                                                                                                    | -4                                                                                                    |                                                                                                    | 99                                            |                                                                                                    |                                                                                                    | 21                                                                                                    |                                                                                                | -                                                                                                    |                                                                                                    |                                                                                                  |
|                                                                                                    |                                                                                                    |                                                                                                    |                                                                                                    |                                                                                                    |                                                                                                    |                                                                                                    |                                               |                                                                                                    | 480001                                                                                                    | -                                                                                                    |                                                                                                |                                                                                                    |                                                                                                    |                                                                                                  |
|                                                                                                    | Markel and                                                                                                    |                                                                                                    |                                                                                                    |                                                                                                    |                                                                                                    |                                                                                                    |                                               |                                                                                                    |                                                                                                    |                                                                                                    |                                                                                                |                                                                                                    |                                                                                                    |                                                                                                  |
| STREATER 1                                                                                                    | WORKINEE                                                                                                    |                                                                                                    |                                                                                                    |                                                                                                    |                                                                                                    |                                                                                                    |                                               |                                                                                                    |                                                                                                    |                                                                                                    |                                                                                                |                                                                                                    |                                                                                                    |                                                                                                  |
| Stat Area                                                                                                    |                                                                                                    | * Fed Area                                                                                                    |                                                                                                    |                                                                                                    | IPHC Area                                                                                                    |                                                                                                    |                                               | Wa                                                                                                    | Der s                                                                                                    |                                                                                                    | Per la Per                                                                                     | rcent                                                                                                    |                                                                                                    | 0                                                                                                |
|                                                                                                    |                                                                                                    |                                                                                                    |                                                                                                    |                                                                                                    | No di                                                                                                    | ata available in t                                                                                                    | shie                                          |                                                                                                    |                                                                                                    |                                                                                                    |                                                                                                |                                                                                                    |                                                                                                    |                                                                                                  |
|                                                                                                    |                                                                                                    |                                                                                                    |                                                                                                    |                                                                                                    |                                                                                                    |                                                                                                    |                                               |                                                                                                    |                                                                                                    |                                                                                                    |                                                                                                |                                                                                                    |                                                                                                    |                                                                                                  |
| Hernized C                                                                                                    | Catch                                                                                                    |                                                                                                    |                                                                                                    |                                                                                                    |                                                                                                    |                                                                                                    |                                               |                                                                                                    |                                                                                                    |                                                                                                    |                                                                                                |                                                                                                    |                                                                                                    |                                                                                                  |
|                                                                                                    | <ul> <li>Deb Ticker</li> </ul>                                                                                                    | Constant and                                                                                                    |                                                                                                    |                                                                                                    |                                                                                                    |                                                                                                    |                                               |                                                                                                    |                                                                                                    |                                                                                                    |                                                                                                |                                                                                                    |                                                                                                    |                                                                                                  |
| Line                                                                                                    | PROF TRANS                                                                                                    | atat Area                                                                                                    |                                                                                                    | Specie                                                                                                    | 6                                                                                                    | Condi                                                                                                    | tion                                          | Weigh                                                                                                    |                                                                                                    | Numb                                                                                                    | er                                                                                             | Disp                                                                                                    | orition                                                                                                    | 0                                                                                                |
| Line                                                                                                    | 624 000361                                                                                                    | 365731.20/8                                                                                                    | A                                                                                                    | 200 Ha                                                                                                    | e<br>libut                                                                                                    | Condi<br>4 Gutt                                                                                                    | tion<br>ed                                    | : Weigh                                                                                                    | r<br>/5                                                                                                    | Numb                                                                                                    | er.                                                                                            | Disp<br>60 S                                                                                                    | acition                                                                                                    | 1                                                                                                |
| Line<br>1<br>2                                                                                                    | 624 000364<br>624 000364                                                                                                    | 365731 2C/3<br>375601 3A                                                                                                    | A                                                                                                    | 200 Ha                                                                                                    | s<br>libut                                                                                                    | Condi<br>4 Gun<br>4 Gun                                                                                                    | ition<br>red                                  | Weigh<br>1,000 (<br>5,000 (                                                                                                    | r<br>/5                                                                                                    | Numb                                                                                                    | er                                                                                             | 0 Disp                                                                                                    | acition<br>sld<br>sld                                                                                                    | 0                                                                                                |
| Line<br>1<br>2<br>3                                                                                                    | 524 000361<br>524 000361<br>524 000362                                                                                                    | 365731 2C/3<br>375801 3A<br>365731 2C/3                                                                                                    | *                                                                                                    | 200 Ha<br>200 Ha<br>200 Ha<br>200 Ha                                                                                                    | e<br>libur<br>libur                                                                                                    | 4 Gun<br>4 Gun<br>4 Gun<br>4 Gun                                                                                                    | ition<br>and<br>and<br>and                    | Weigh<br>1,000 (<br>5,000 (<br>2,000 (                                                                                                    | r<br>Ki<br>Ki                                                                                                    | Numb                                                                                                    | er.                                                                                            | 0 Disp<br>60 Si<br>60 Si<br>60 Si                                                                                                    | asition<br>ald<br>ald<br>ald                                                                                                    | 0                                                                                                |
| Line<br>1<br>2<br>3<br>4                                                                                                    | E24 000361<br>E24 000361<br>E24 000362<br>E24 000362                                                                                                    | 365731 2C/3/<br>375801 3A<br>365731 2C/3/<br>365731 2C/3/<br>375801 3A                                                                                                    | A<br>A                                                                                                    | 200 Ha<br>200 Ha<br>200 Ha<br>200 Ha                                                                                                    | e<br>libar<br>libar<br>libar<br>libar                                                                                                    | 4 Gun<br>4 Gun<br>4 Gun<br>4 Gun<br>4 Gun                                                                                                    | ition<br>ed<br>ed<br>ed                       | Weigh<br>1,000 (<br>5,000 (<br>2,000 (<br>1,000 (                                                                                                    | 5<br>5<br>5<br>5<br>5                                                                                                    | Numb                                                                                                    | er                                                                                             | 0 Disp<br>60 S<br>60 S<br>60 S                                                                                                    | atition<br>old<br>old<br>old<br>old                                                                                                    | 0                                                                                                |
| Line<br>1<br>2<br>3<br>4                                                                                                    | E24 000361<br>E24 000361<br>E24 000362<br>E24 000362                                                                                                    | 365731 2C/3/<br>375601 3A<br>365731 2C/3/<br>375601 3A                                                                                                    | A<br>A                                                                                                    | 200 Ha<br>200 Ha<br>200 Ha<br>200 Ha<br>200 Ha                                                                                                    | e<br>libur<br>libur<br>libur<br>libur                                                                                                    | 4 Gun<br>4 Gun<br>4 Gun<br>4 Gun<br>4 Gun                                                                                                    | ntion<br>and<br>and<br>and<br>and             | Weigh<br>1,000 (<br>5,000 (<br>2,000 (<br>1,000 (                                                                                                    | 5<br>5<br>5<br>5                                                                                                    | 3 Numb                                                                                                    | *1                                                                                             | 00 S                                                                                                    | acition<br>ald<br>ald<br>ald<br>ald                                                                                                    | 0                                                                                                |
| Line<br>1<br>2<br>3<br>4<br>Grading at                                                                                                    | E24 000364<br>E24 000364<br>E24 000364<br>E24 000362<br>E24 000362<br>Md Pricing                                                                                                    | 365734 26/3/<br>375601 3A<br>365734 26/3/<br>375601 3A                                                                                                    | A                                                                                                    | 200 Ha<br>200 Ha<br>200 Ha<br>200 Ha                                                                                                    | e<br>libut<br>libut<br>libut                                                                                                    | 4 Gun<br>4 Gun<br>4 Gun<br>4 Gun                                                                                                    | tion<br>ed<br>ed<br>ed                        | (000)<br>5,000<br>2,000<br>1,000<br>1                                                                                                    | 1<br>15<br>15<br>15<br>15<br>15<br>15<br>15<br>15<br>15<br>15<br>15<br>15<br>15                                                                                                    | Numb                                                                                                    | er                                                                                             | 0 Disp<br>60 S<br>60 S<br>60 S                                                                                                    | acition<br>ald<br>ald<br>ald<br>ald                                                                                                    | 0                                                                                                |
| Line 1 2 3 4 Grading at Show All                                                                                                    | E24 000361<br>524 000362<br>524 000362<br>524 000362<br>624 000362<br>624 000362<br>624 000362                                                                                                    | 365734 20/34<br>375604 3A<br>365734 20/34<br>375604 3A                                                                                                    | A                                                                                                    | 200 Ha<br>200 Ha<br>200 Ha<br>200 Ha                                                                                                    | s<br>ibut<br>ibut<br>ibut                                                                                                    | 4 Gun<br>4 Gun<br>4 Gun<br>4 Gun                                                                                                    | tion<br>and<br>and<br>and<br>and              | ( Weigh<br>1,000 )<br>5,000 (<br>2,000 )<br>1,000 (                                                                                                    | 5<br>75<br>75<br>75                                                                                                    | Numb                                                                                                    | **                                                                                             | 2 010<br>2 02<br>2 02<br>0 02<br>0 02                                                                                                    | exition<br>ald<br>ald<br>ald<br>ald                                                                                                    | 0                                                                                                |
| Line 1 2 3 4 Grading at Show All Line                                                                                                    | File         Nation           E24         000161           E24         000162           E24         000162           end         Princing           Instance         * Condition                                                                                                    | 365734 26/3<br>375801 3A<br>365734 26/3<br>375801 3A                                                                                                    | A A                                                                                                    | 200 Ha<br>200 Ha<br>200 Ha<br>200 Ha<br>200 Ha                                                                                                    | s<br>libut<br>libut<br>libut<br>libut                                                                                                    | Condi<br>4 Gun<br>4 Gun<br>4 Gun<br>4 Gun<br>2 Gun                                                                                                    | tion<br>and<br>and<br>and<br>and<br>and       | () Weight                                                                                                    | 5<br>5<br>5                                                                                                    | Pric                                                                                                    | *                                                                                              | 0 Disp<br>60 S<br>60 S<br>60 S<br>10 S                                                                                                    | antion                                                                                                    | 1                                                                                                |
| Liee 1 2 3 4 Grading at Show All Liee                                                                                                    | 224 000361     224 000361     224 000362     224 000362     224 000362     22     4 000362     2     condition     condition                                                                                                    | 365731 2C/3<br>375801 3A<br>365731 2C/3<br>375801 3A                                                                                                    | A A Prod Type                                                                                                    | 200 Ha<br>200 Ha<br>200 Ha<br>200 Ha                                                                                                    | s<br>libut<br>libut<br>libut<br>Size/Gr<br>No di                                                                                                    | Cond<br>4 Gun<br>4 Gun<br>4 Gun<br>4 Gun<br>rade                                                                                                    | tion<br>ed<br>ed<br>ed<br>able                | 1 Weight                                                                                                    | 5<br>5<br>5                                                                                                    | Numb                                                                                                    | •                                                                                              | Disp<br>60 S<br>60 S<br>60 S                                                                                                    | axition<br>ald<br>ald<br>ald<br>ald<br>ald<br>ald<br>ald<br>ald<br>ald<br>ald                                                                                                    | 0                                                                                                |
| Line 1 2 2 4 Grading at Show All Line                                                                                                    | File         Notaria           E24         000361           E24         000362           E24         000362           E24         000362           E24         000362           E24         000362           Princing         nation           Condition         Condition                                                                                                    | 105714 20/0<br>175801 3A<br>105714 20/0<br>175801 3A<br>105714 20/0<br>1375801 3A                                                                                                    | A A Prod Type                                                                                                    | Specie<br>200 Ha<br>200 Ha<br>200 Ha<br>200 Ha                                                                                                    | s<br>Nibut<br>Nibut<br>Size/Gr<br>No di                                                                                                    | Condi<br>4 Gun<br>4 Gun<br>4 Gun<br>4 Gun<br>rade                                                                                                    | ition<br>ed<br>ed<br>ed<br>sblie              | 2 Weight                                                                                                    | е<br>65<br>65<br>65                                                                                                    | Numb                                                                                                    | er<br>•                                                                                        | Disp<br>60 S<br>60 S<br>60 S                                                                                                    | acition                                                                                                    | 0<br>0                                                                                           |
| Line 1 2 3 4 Grading at Show All Line                                                                                                    | File         Notation           E24         000161           E24         000162           E24         000162           E24         000162           Ind         Prixing           Image: Condition         Condition                                                                                                    | 10577H 2C/JJ<br>175801 3A<br>10577H 2C/JJ<br>175801 3A                                                                                                    | A A                                                                                                    | Specie<br>200 Ha<br>200 Ha<br>200 Ha<br>200 Ha                                                                                                    | e<br>libur<br>libur<br>libur<br>libur<br>libur<br>Nic di                                                                                                    | Condi<br>4 Gun<br>4 Gun<br>4 Gun<br>4 Gun<br>4 Gun<br>8 Gun<br>8 Gun | rtion<br>and<br>and<br>and<br>and             | W+igh                                                                                                    | 5<br>5<br>5<br>5                                                                                                    | Numb                                                                                                    | er<br>e                                                                                        | 0 Disp<br>60 S<br>60 S<br>60 S<br>1 Ame                                                                                                    | ectrion ectrion extension extension  | 0<br>0<br>8 Next                                                                                 |
| Line 1 2 3 4 Grading at Show All Line                                                                                                    | 24 000161     524 000161     524 000162     524 000162     524 000162     524 000162     524 000162     setting     entrine     entrine     entrine                                                                                                    | 30573412C/31<br>2755013A<br>36573412C/32<br>3758013A                                                                                                    | A A                                                                                                    | Specie<br>200 Ha<br>200 Ha<br>200 Ha<br>200 Ha                                                                                                    | e<br>libur<br>libur<br>libur<br>libur<br>libur<br>No di                                                                                                    | Condi<br>4 Gun<br>4 Gun<br>4 Gun<br>4 Gun<br>4 Gun<br>8 Gun<br>8 Gun | ition<br>ed<br>ed<br>ed<br>ed                 | W+igh                                                                                                    | *<br>5<br>5<br>5<br>5<br>5                                                                                                    | Pric                                                                                                    | er<br>e                                                                                        | 0 Disp<br>60 S<br>60 S<br>60 S<br>10 Ame                                                                                                    | action action ac | 0<br>0<br>8 Next                                                                                 |
| Line 1 2 3 4 Grading at Chow All Line Summary                                                                                                    | All roads<br>E24 000361<br>E24 000362<br>E24 000362<br>E24 000362<br>E24 000362<br>E24 000362<br>E24 000362<br>E24 000362<br>E24 000362<br>E24 000362<br>E24 000361<br>E24 000361<br>E24 000361<br>E24 000361<br>E24 000361<br>E24 000361<br>E24 000361<br>E24 000361<br>E24 000361<br>E24 000361<br>E24 000361<br>E24 000362<br>E24 000362<br>E24 00006<br>E24 00006<br>E24 00006<br>E24 00006<br>E24 00006<br>E24 00006<br>E24 00006<br>E24 00006<br>E24 00006<br>E24 00006<br>E24 00006<br>E24 00006<br>E24 00006<br>E24 00006<br>E24 00006<br>E24 00006<br>E24 00006<br>E24 00006<br>E24 00006<br>E24 00006<br>E24 00006<br>E24 00006<br>E24 000006<br>E24 000006<br>E24 000006<br>E24 0 | addi Anie<br>addifia (2014)<br>275501 3A<br>365731 2C/3<br>375801 3A                                                                                                    | A A                                                                                                    | 200 Ha                                                                                                    | s<br>Bhar<br>Bhar<br>Bhar<br>Bhar<br>Bhar<br>ShaeyGe<br>Nic di                                                                                                    | Condi<br>4 Gun<br>4 Gun<br>4 Gun<br>4 Gun<br>4 Gun<br>rade                                                                                                    | tion<br>ed<br>ed<br>ed<br>ed                  | Weight                                                                                                    | *<br>55<br>55                                                                                                    | l Numb                                                                                                    | ¢                                                                                              | C Disp<br>C S S<br>C S S<br>C S S<br>C S S<br>C S S<br>C S<br>S<br>C S<br>S<br>S<br>S                                                                                                    | adition<br>old<br>old<br>old<br>old<br>old<br>Previous                                                                                                    | 0<br>0<br>1. Next                                                                                |
| Line 1 2 3 4 Grading at Chow All Line Summary Fich Ticket                                                                                                    | to force and the second second                                                                                                    | 2007 AV42<br>365774 1 2C/2L<br>37560 1 3A<br>365774 2C/2L<br>37560 1 3A<br>37560 1 3A                                                                                                    | A A Prod Type                                                                                                    | Specie<br>200 Ha<br>200 Ha<br>200 Ha<br>200 Ha<br>200 Ha                                                                                                    | s<br>Ibur<br>Ibur<br>Ibur<br>Ibur<br>Ibur<br>Ibur<br>Ibur<br>Ibur                                                                                                    | Condi<br>4 Gun<br>4 Gun<br>4 Gun<br>4 Gun<br>4 Gun<br>1000<br>1000<br>1000<br>1000<br>1000<br>1000<br>1000<br>10                                                                                                    | tion ad ad ad ad ad ad able a Round W         | Weight Weight Retained                                                                                                    | t FQ W                                                                                                    | Numb     Numb     Pric     Pric                                                                                                    | e<br>e                                                                                         | Ame                                                                                                    | adition<br>old<br>old<br>old<br>old<br>old<br>old<br>Previous<br>()<br>d Weight                                                                                                    | 0<br>0<br>1 Next<br>Total Value                                                                  |
| Line 1 2 3 4 Grading at Chox Al Line Summary Fich Ticket                                                                                                    | transfer     transfer                                                                                                    | 3434 AVA           365731 22(2)           375601 3A           365731 22(2)           375501 3A           375501 3A                                                                                                    | A A Prod Type                                                                                                    | Specie     200 Ha     200 Ha     200 Ha     200 Ha     200 Ha     200 Ha     200 Ha      FQ     Weight S     5282                                                                                                    | s<br>Ibur<br>Ibur<br>Ibur<br>Ibur<br>Ibur<br>Ibur<br>Size/Gr<br>No di                                                                                                    | Condi<br>4 Gun<br>4 Gun<br>4 Gun<br>4 Gun<br>4 Gun<br>5 Gun<br>5 Gun<br>5 Gun<br>5 Gun<br>5 Gun<br>5 Gun<br>5 Gun<br>6 Gun<br>6 Gun<br>6 Gun<br>6 Gun<br>6 Gun<br>7 Gun<br>7 Gun<br>7 Gun<br>7 Gun<br>7 Gun<br>7 Gun<br>7 Gun<br>7 Gun<br>8 Gun<br>8 Gun<br>8 Gun<br>8 Gun<br>8 Gun<br>8 Gun<br>8 Gun<br>8 Gun<br>9 Gun<br>9 Gun | tion ad ad ad ad ad able d Round W            | Weight Weight Koph                                                                                                    | E<br>S<br>S<br>S<br>S                                                                                                    | Numb     Numb     Veight Retaine                                                                                                    | er<br>e<br>d Graded                                                                            | Ame                                                                                                    | adition<br>old<br>old<br>old<br>old<br>old<br>old<br>old<br>old<br>old<br>old                                                                                                    | 0<br>0<br>1 Next                                                                                 |
| Line 1 2 3 4 Grading at Chow All Line Summary Fish Ticket E24 00016 T24 00016                                                                                                    |                                                                                                    | 1 2017 AV42<br>365731 20(2)<br>375601 3A<br>365731 20(2)<br>375601 3A<br>375601 3A<br>0<br>0<br>0<br>0<br>0<br>0<br>0<br>0<br>0<br>0<br>0<br>0<br>0                                                                                                    | A A Prod Type A A A A A A A A A A A A A A A A A A A                                                                                                    | Specie     200 Ha     200 Ha     200 Ha     200 Ha     200 Ha     200 Ha     200 Ha     500 Ha     5282     5282     5282                                                                                                    | s<br>Ibur<br>Ibur<br>Ibur<br>Ibur<br>Ibur<br>Ibur<br>Ibur<br>No di                                                                                                    | Condi<br>4 Gun<br>4 Gun<br>4 Gun<br>4 Gun<br>4 Gun<br>10 Gun<br>10 Gun<br>1                                                                                                    | itian ind ind ind ind ind ind ind ind ind in  | Weight Setained                                                                                                    | 5<br>5<br>5<br>5                                                                                                    | l Numb                                                                                                    | er<br>e                                                                                        | Ame                                                                                                    | adition<br>old<br>old<br>old<br>old<br>old<br>Provious                                                                                                    | 0<br>0<br>1 Net<br>Total Value                                                                   |
| Line 1 2 2 3 4 Grading at Chow All Line Summary Fish Ticket E24 00016                                                                                                    |                                                                                                    | 1 2017 AV42<br>365731 20(2)<br>375601 3A<br>365731 20(2)<br>375801 3A<br>375801 3A<br>0<br>1<br>1<br>1<br>1<br>1<br>1<br>1<br>1<br>1<br>1<br>1<br>1<br>1                                                                                                    | A A Prod Type A A A A A A A A A A A A A A A A A A A                                                                                                    | Specie     200 Ha     200 Ha     200 Ha     200 Ha     200 Ha     200 Ha     200 Ha     50 Ha     52 Ha     52                                                                                                    | e<br>ilbar<br>ilbar<br>ilbar<br>ilbar<br>ilbar<br>ilbar<br>ilbar<br>ilbar<br>ilbar<br>ilbar<br>ilbar<br>ilbar<br>ilbar<br>ilbar<br>ilbar<br>ilbar                                                                                                    | Condi<br>4 Gun<br>4 Gun<br>4 Gun<br>4 Gun<br>4 Gun<br>8 Gun<br>8 Gun<br>9 Gun<br>9 Gun | tion ind ind ind ind ind ind ind ind ind in   | Weight Weight                                                                                                    | t IFQ W                                                                                                    | Numb     Numb     Num     Num         | er<br>e<br>d Graded                                                                            | Disp     Disp     Disp     Disp     Disp     Disp     Ame     and Price                                                                                                    | adition bit bit bit bit bit bit bit bit bit bit                                                                                                    | 0<br>0<br>1 Neut<br>Total Value                                                                  |
| Line 1 2 3 4 Grading at Chow All Line Stammary Fich Ticket E24 00016 E24 00016 E24 0000 E24 0000 E24 0000 E24 0000 E24 0000 E24 0000 E24 0000 E24 0000 E24 0000 E24 0000 E24 0000 E24 0000 E24 0000 E24 0000 E24 0000 E24 0000 E24 0000 E24 0000 E24 0000 E24 0000 E24 0000 E24 0000 E24 0000 E24 0000 E |                                                                                                    | Neight Sold Rose<br>7,552<br>10,553<br>10,553<br>10,553<br>10,553<br>10,553<br>10,553<br>10,553<br>10,553<br>10,553<br>10,553<br>10,553<br>10,553<br>10,553                                                                                                    | A Prod Type  M weight Sold  S  H                                                                                                    | <ul> <li>Specie</li> <li>200 Ha</li> <li>200 Ha</li></ul>                                                                                                    | 6<br>IBar<br>IBar<br>IBar<br>IBar<br>IBar<br>IBar<br>No.di                                                                                                    | Condi<br>4 Gun<br>4 Gun<br>4 Gun<br>4 Gun<br>4 Gun<br>4 Gun<br>8 Gun<br>8 Gun<br>9 Gun<br>9 Gun | tion ind ind ind ind ind ind ind ind ind in   | Weight Retained                                                                                                    | 8<br>5<br>5<br>5<br>5<br>5<br>5<br>5<br>5<br>5<br>5<br>5<br>5<br>5<br>5<br>5<br>5<br>5<br>5<br>5                                                                                                    | Numb     Numb     Num     Num        | er<br>e<br>e                                                                                   | Bisp     Go S     Go S     Go S     Ame     and Price                                                                                                    | adition bit bit bit bit bit bit bit bit bit bit                                                                                                    | 0<br>0<br>1 Neut                                                                                 |
| Line 1 2 3 4 Grading at Show All Line Summary Fish Tuber E24 00016 E24 00016 E24 0000 E24 0000 E24 00 | transference         Species         Species         Spec                                                                                                    | 845741 20(2)<br>965741 20(2)<br>175801 3A<br>185781 20(2)<br>175801 3A<br>175801 3A<br>175801 3A<br>11580<br>1159<br>1159<br>115 | A Prod Type                                                                                                    | <ul> <li>Specie</li> <li>200 Hai</li> <li>200 Hai</li>     &lt;</ul>                                                                                                    | s liber<br>liber<br>liber<br>liber<br>SizeyG<br>No do                                                                                                    | Condi<br>4 Gun<br>4 Gun<br>4 Gun<br>4 Gun<br>4 Gun<br>4 Gun<br>8 Gun<br>9 Gun<br>9 Gun | tion ind ind ind ind ind ind ind ind ind in   | Weight Weight Veight                                                                                                    | 8<br>55<br>55<br>55<br>55<br>55<br>55<br>55<br>55<br>55<br>55<br>55<br>55<br>55                                                                                                    | Numb                                                                                                    | er<br>e<br>d Graded                                                                            | Bisp     Go S     Go S     Go S     Ame     and Price                                                                                                    | adition<br>bit<br>bit<br>bit<br>bit<br>bit<br>bit<br>bit<br>Provious<br>Provious                                                                                                    | 0<br>0<br>1 Next                                                                                 |
| Line  1  2  2  3  Grading as  Grading as  Grading as  Grading as  Grading as  If a transition  If a transition  If a transiti | the constant of the constant of the const                                                                                                    | 1 2011 AVe<br>365731 20(2)<br>375601 3A<br>365731 20(2)<br>375601 3A<br>375601 3A<br>175601 3A<br>175601 3A<br>1850<br>160 Permit                                                                                                    | A A A A A A A A A A A A A A A A A A A                                                                                                    | <ul> <li>Specie</li> <li>200 Hai</li> <li>200 Hai</li>     &lt;</ul>                                                                                                    | s Barr Barr Barr Barr Barr Barr Barr Bar                                                                                                    | Condi<br>4 Gan<br>4 Gan<br>4 Gan<br>4 Gan<br>4 Gan<br>5 Gan<br>8 Gan<br>8 Gan<br>9 Gan<br>9 Gan | itian ind ind ind ind ind ind ind ind ind in  | Weight     Veight     Veight     Veight                                                                                                    | е<br>5<br>5<br>5<br>5<br>5<br>5<br>5<br>5<br>5<br>5<br>5<br>5<br>5<br>5<br>5<br>5<br>5<br>5<br>5                                                                                                    | Numb                                                                                                    | er<br>e<br>d Graded<br>gbt                                                                     | Bisp     Get     Get     Get     Get     Get     Get     Ame  and Price  Tota                                                                                                    | adition<br>bid<br>bid<br>bid<br>bid<br>bid<br>bid<br>Provious<br>C<br>bid<br>d<br>Weight<br>I IFQ Weight                                                                                                    | 0<br>0<br>8 Next<br>Total Value                                                                  |
| Line 1 1 2 2 3 4 Grading at Grading at Grading at Ine Summary Fab Ticket III IIIQ Report Fab Ticket 124 00016                                                                                                    |                                                                                                    | add Ane     add Ane      add Ane     add Ane     add Ane     add Ane     add Ane                                                                                                    | A A A A A A A A A A A A A A A A A A A                                                                                                    | Specie     Specie                                                                                                    | 6 ibur ibur ibur ibur ibur ibur ibur ibur                                                                                                    | Condi<br>4 Gun<br>4 Gun<br>4 Gun<br>4 Gun<br>4 Gun<br>5 Gun<br>9<br>8<br>8<br>8<br>8<br>8<br>8<br>8<br>8<br>8<br>8<br>8<br>8<br>8<br>8<br>8<br>8<br>8<br>8                                                                                                    | itian ind ind able able d Round W itian itian | Weight     Sool Weight     Sool Weight                                                                                                    | т.<br>К.<br>К.<br>К.<br>К.                                                                                                    | Numb                                                                                                    | er<br>e<br>d Graded<br>gbt                                                                     | Bisp     Get     Get    | adition<br>bid<br>bid<br>bid<br>bid<br>bid<br>bid<br>Provious<br>()<br>Provious<br>()<br>Provious<br>()<br>()<br>()<br>()<br>()<br>()<br>()<br>()<br>()<br>()<br>()<br>()<br>()                                                                                                    | 0<br>0<br>8 Neut<br>Total Value                                                                  |
| Line Line Line Line Crading as Crading as Cr |                                                                                                    | Balak Anne           Balak Anne           Ba                                                                                                    | A A Prod Type A Veight Sold C S Species 200 Halburt 200 Halburt                                                                                                    | Specie     Specie     200 Ha     200 Ha                                                                                                    | e libar libar liba | Condi<br>4 Gan<br>4 Gan | tion ind ind ind ind ind ind ind ind ind in   | Weight     1,000 (         5000 (         2,000 (         2,000 (         7.000 (         7.000 (         7.000 (         7.000 (         7.000 (         7.000 (         7.000 (         7.000 (         7.000 (         7.000 (         7.000 (         7.000 (         7.000 (         7.000 (         7.000 (         7.000 (         7.000 (         7.000 (         7.000 (         7.000 (         7.000 (         7.000 (         7.000 (         7.000 (         7.000 (         7.000 (         7.000 (         7.000 (         7.000 (         7.000 (         7.000 (         7.000 (         7.000 (         7.000 (         7.000 (         7.000 (         7.000 (         7.000 (         7.000 (         7.000 (         7.000 (         7.000 (         7.000 (         7.000 (         7.000 (         7.000 (         7.000 (         7.000 (         7.000 (         7.000 (         7.000 (         7.000 (         7.000 (         7.000 (         7.000 (         7.000 (         7.000 (         7.000 (         7.000 (         7.000 (         7.000 (         7.000 (         7.000 (         7.000 (         7.000 (         7.000 (         7.000 (         7.000 (         7.000 (         7.000 (         7.000 (         7.000 (         7.000 (         7.000 (         7.000 (         7.000 (         7.000 (         7.000 (         7.000 (         7.000 (         7.000 (         7.000 (         7.000 (         7.000 (         7.000 (         7.000 (         7.000 (         7.000 (         7.000 (         7.000 (         7.000 (         7.000 (         7.000 (         7.000 (         7.000 (         7.000 (         7.000 (         7.000 (         7.000 (         7.000 (         7.000 (         7.000 (         7.000 (         7.000 (         7.000 (         7.000 (         7.000 (         7.000 (         7.000 (         7.000 (         7.000 (         7.000 (         7.000 (         7.000 (         7.000 (         7.000 (         7.000 (         7.000 (         7.000 (         7.000 (         7.000 (         7.000 (         7.000 (         | е<br>К.К.К.К.К.К.К.К.К.К.К.К.К.К.К.К.К.К.К.                                                                                                    | Pric                                                                                                    | e<br>d Graded<br>ght                                                                           | Bisp     Go S     Go S     Go S     Go S     Ama     Ama     Ama     Tota     Soo     4,76.                                                                                                    | addion<br>Md Add<br>Add Add<br>Md Add<br>Add Add<br>Add Add<br>Add Add<br>Add Add<br>Add Add<br>Add Add<br>Add Add<br>Add Add<br>Add Add<br>Add Add                                                                                                    | 0<br>0<br>8 Neet<br>Total Value                                                                  |
| Line         1           1         2           2         3           4                                                                                                    |                                                                                                    |                                                                                                    | A  Prod Type  Prod Type  d Weight Sold  S  Speciec  Speciec  200 Hallburt 200 Hallburt 200 Hallburt                                                                                                    | <ul> <li>Бресін</li> <li>200 На</li> <li>200 На</li></ul>                                                                                                    | 6 libur libur libu | Condi<br>4 Gun<br>4 Gun | tion ind ind ind ind ind ind ind ind ind in   | Weight     Veight     Veight     Veight     Veight     Sold Weight     Sold     Sold     Sold                                                                                                    | 1 IFQW                                                                                                    | Numb     Numb     Numb     Retained Well                                                                                                    | e<br>d Graded<br>ght                                                                           | Disp     Disp     Disp  | adition<br>biti<br>biti<br>biti<br>biti<br>uner<br>Provious<br>d Weight<br>1 IFQ Weight<br>2<br>3                                                                                                    | 0<br>0<br>1<br>Neut                                                                              |
| Line Line I I Grading at Grading at Grading at I Grading at I Grading at I I Grading at I I Grading at I I I I I I I I I I I I I I I I I I I                                                                                                    |                                                                                                    |                                                                                                    | A A Prod Type  Prod Type   V V V V V V V V V V V V V V V V V V                                                                                                    | IPQ Weight S<br>5,542<br>2,544<br>Area /<br>2C<br>3A                                                                                                    | s Bar Bar Bar Bar Bar Bar Bar Bar Bar Bar                                                                                                    | Condi<br>4 Gun<br>4 Gun<br>4 Gun<br>4 Gun<br>4 Gun<br>4 Gun<br>4 Gun<br>4 Gun<br>4 Gun<br>4 Gun<br>4 Gun<br>4 Gun<br>5 Gun<br>5 Gun<br>5 Gun<br>5 Gun<br>5 Gun<br>5 Gun<br>5 Gun<br>5 Gun<br>5 Gun<br>5 Gun<br>5 Gun<br>4 Gun<br>5 Gun<br>5 Gun | itian ind ind ind ind ind ind ind ind ind in  | Weight     Looo (         2.000 (         2.000 (         2.000 (         2.000 (         2.000 (         3.000 (         3.000 (         3.000 (         3.000 (         3.000 (         3.000 (         3.000 (         3.000 (         3.000 (         3.000 (         3.000 (         3.000 (         3.000 (         3.000 (         3.000 (         3.000 (         3.000 (         3.000 (         3.000 (         3.000 (         3.000 (         3.000 (         3.000 (         3.000 (         3.000 (         3.000 (         3.000 (         3.000 (         3.000 (         3.000 (         3.000 (         3.000 (         3.000 (         3.000 (         3.000 (         3.000 (         3.000 (         3.000 (         3.000 (         3.000 (         3.000 (         3.000 (         3.000 (         3.000 (         3.000 (         3.000 (         3.000 (         3.000 (         3.000 (         3.000 (         3.000 (         3.000 (         3.000 (         3.000 (         3.000 (         3.000 (         3.000 (         3.000 (         3.000 (         3.000 (         3.000 (         3.000 (         3.000 (         3.000 (         3.000 (         3.000 (         3.000 (         3.000 (         3.000 (         3.000 (         3.000 (         3.000 (         3.000 (         3.000 (         3.000 (         3.000 (         3.000 (         3.000 (         3.000 (         3.000 (         3.000 (         3.000 (         3.000 (         3.000 (         3.000 (         3.000 (         3.000 (         3.000 (         3.000 (         3.000 (         3.000 (         3.000 (         3.000 (         3.000 (         3.000 (         3.000 (         3.000 (         3.000 (         3.000 (         3.000 (         3.000 (         3.000 (         3.000 (         3.000 (         3.000 (         3.000 (         3.000 (         3.000 (         3.000 (         3.000 (         3.000 (         3.000 (         3.000 (         3.000 (         3.000 (         3.000 (         3.000 (         3.000 (         3.000 (         3.000 (         3.000 (         | 1 IFQ W                                                                                                    | Numb                                                                                                    | er<br>e<br>d Graded<br>gbr                                                                     | Disp     Disp     Disp  | adition bit bit bit bit bit bit bit bit bit bit                                                                                                    | 0<br>0<br>1 Neut                                                                                 |
| Line                                                                                                    | The formation     The second second se                                                                                                    |                                                                                                    | A  Prod Type  Prod Type  d Weight Sold  S  S  S  S  S  S  S  S  S  S  S  S  S                                                                                                    | IPQ Weight S<br>5,244<br>200 Ha<br>200 Ha<br>2 | 6 ibur ibur ibur ibur ibur ibur ibur ibur                                                                                                    | Condi<br>4 Gan<br>4 Gan<br>4 Gan<br>4 Gan<br>4 Gan<br>4 Gan<br>4 Gan<br>4 Gan<br>4 Gan<br>4 Gan<br>5 Gan<br>5 Gan<br>5 Gan<br>5 Gan<br>5 Gan<br>5 Gan<br>5 Gan<br>5 Gan<br>5 Gan<br>5 Gan<br>5 Gan<br>5 Gan<br>6 Gan<br>6 Gan<br>6 Gan<br>6 Gan<br>6 Gan<br>7 Gan<br>8 Gan<br>8 Gan | tion ind ind ind ind ind ind ind ind ind in   | Weight     1000 (     2000 (     2000 (     2000 (     1000 (     1000 (     1000 (     1000 (     1000 (     1000 (     1000 (     1000 (     1000 (     1000 (     1000 (     1000 (     1000 (     1000 (     1000 (     1000 (     1000 (     1000 (     1000 (     1000 (     1000 (     1000 (     1000 (     1000 (     1000 (     1000 (     1000 (     1000 (     1000 (     1000 (     1000 (     1000 (     1000 (     1000 (     1000 (     1000 (     1000 (     1000 (     1000 (     1000 (     1000 (     1000 (     1000 (     1000 (     1000 (     1000 (     1000 (     1000 (     1000 (     1000 (     1000 (     1000 (     1000 (     1000 (     1000 (     1000 (     1000 (     1000 (     1000 (     1000 (     1000 (     1000 (     1000 (     1000 (     1000 (     1000 (     1000 (     1000 (     1000 (     1000 (     1000 (     1000 (     1000 (     1000 (     1000 (     1000 (     1000 (     1000 (     1000 (     1000 (     1000 (     1000 (     1000 (     1000 (     1000 (     1000 (     1000 (     1000 (     1000 (     1000 (     1000 (     1000 (     1000 (     1000 (     1000 (     1000 (     1000 (     1000 (     1000 (     1000 (     1000 (     1000 (     1000 (     1000 (     1000 (     1000 (     1000 (     1000 (     1000 (     1000 (     1000 (     1000 (     1000 (     1000 (     1000 (     1000 (     1000 (     1000 (     1000 (     1000 (     1000 (     1000 (     1000 (     1000 (     1000 (     1000 (     1000 (     1000 (     1000 (     1000 (     1000 (     1000 (     1000 (     1000 (     1000 (     1000 (     1000 (     1000 (     1000 (     1000 (     1000 (     1000 (     1000 (     1000 (     1000 (     1000 (     1000 (     1000 (     1000 (     1000 (     1000 (     1000 (     1000 (     1000 (     1000 (     1000 (     1000 (     1000 (     1000 (     1000 (     1000 (     1000 (     1000 (     1000 (     1000 (     1000 (     1000 (     1000 (     1000 (     1000 (     1000 (     1000 (     1000 (     1000 (     1000 (     1000 (     1000 (     1000 (     1000 (     1000 (     1000 ( | t I IFQ W                                                                                                    | Numb                                                                                                    | er<br>e<br>d Graded<br>ght                                                                     | Disp     Disp     Disp  | adition bid bid bid bid bid bid bid bid bid bid                                                                                                    | 0<br>0<br>1 Next                                                                                 |
| Line Line Line Crading a Control (A) Line Statumary Rah Ticket C24 00016 C34 00016 C34 |                                                                                                    |                                                                                                    | A A A A A A A A A A A A A A A A A A A                                                                                                    | В 5ресія<br>200 на<br>200 на<br>200  | s ibur ibur ibur ibur ibur ibur ibur ibur                                                                                                    | Condi<br>4 Gan<br>4 Gan<br>4 Gan<br>4 Gan<br>4 Gan<br>4 Gan<br>4 Gan<br>4 Gan<br>4 Gan<br>5 Gan<br>5 Gan<br>5 Gan<br>5 Gan<br>5 Gan<br>5 Gan<br>5 Gan<br>5 Gan<br>5 Gan<br>5 Gan<br>5 Gan<br>4 Gan<br>4 Gan<br>4 Gan<br>5 Gan<br>4 Gan<br>5 Gan<br>5 Gan<br>5 Gan<br>5 Gan<br>5 Gan<br>5 Gan<br>5 Gan<br>5 Gan<br>6 Gan<br>6 Gan<br>6 Gan<br>6 Gan<br>6 Gan<br>6 Gan<br>6 Gan<br>8 Gan<br>8 Gan | tion ind ind ind ind ind ind ind ind ind in   | Weight     1,000 (         2,000 (         2,000 (         2,000 (         1,000 (         2,000 (         1,000 (         1,000 (         1,000 (         1,000 (         1,000 (         1,000 (         1,000 (         1,000 (         1,000 (         1,000 (         1,000 (         1,000 (         1,000 (         1,000 (         1,000 (         1,000 (         1,000 (         1,000 (         1,000 (         1,000 (         1,000 (         1,000 (         1,000 (         1,000 (         1,000 (         1,000 (         1,000 (         1,000 (         1,000 (         1,000 (         1,000 (         1,000 (         1,000 (         1,000 (         1,000 (         1,000 (         1,000 (         1,000 (         1,000 (         1,000 (         1,000 (         1,000 (         1,000 (         1,000 (         1,000 (         1,000 (         1,000 (         1,000 (         1,000 (         1,000 (         1,000 (         1,000 (         1,000 (         1,000 (         1,000 (         1,000 (         1,000 (         1,000 (         1,000 (         1,000 (         1,000 (         1,000 (         1,000 (         1,000 (         1,000 (         1,000 (         1,000 (         1,000 (         1,000 (         1,000 (         1,000 (         1,000 (         1,000 (         1,000 (         1,000 (         1,000 (         1,000 (         1,000 (         1,000 (         1,000 (         1,000 (         1,000 (         1,000 (         1,000 (         1,000 (         1,000 (         1,000 (         1,000 (         1,000 (         1,000 (         1,000 (         1,000 (         1,000 (         1,000 (         1,000 (         1,000 (         1,000 (         1,000 (         1,000 (         1,000 (         1,000 (         1,000 (         1,000 (         1,000 (         1,000 (         1,000 (         1,000 (         1,000 (         1,000 (         1,000 (         1,000 (         1,000 (         1,000 (         1,000 (         1,000 (         1,000 (         1,000 (         1,000 (         1,000 (         1,000 (         1,000 (        | I IFQ W                                                                                                    | Pric                                                                                                    | e<br>e<br>d Graded<br>gbt<br>Loc/Silme                                                         | Disp     Disp     Disp  | adition<br>bid<br>bid<br>bid<br>bid<br>bid<br>Provious<br>I IFQ Weight<br>I IFQ Weight<br>2<br>3<br>3<br>4<br>4<br>4<br>4<br>4<br>4<br>4<br>4<br>4<br>4<br>4<br>4<br>4                                                                                                    | 0<br>0<br>1 Next<br>Total Wake                                                                   |
| Line Line Crading #  Grading #  Grading #  Crading #  C |                                                                                                    | Balak Anne           Balak Anne           Ba                                                                                                    | A A A A A A A A A A A A A A A A A A A                                                                                                    | Specie     Specie     200 Ha     200 Ha                                                                                                    | s ibut ibut ibut ibut ibut ibut ibut ibut                                                                                                    | Condi<br>4 Gan<br>4 Gan<br>4 Gan<br>4 Gan<br>4 Gan<br>4 Gan<br>4 Gan<br>4 Gan<br>4 Gan<br>4 Gan<br>4 Gan<br>4 Gan<br>5 Condi<br>5 Condi                                                                                                    | tion ind ind ind ind ind ind ind ind ind in   | Weight           1,000 (           2,000 (           2,000 (           2,000 (           3,000 (           4           Weight           Scild Weight           Scild Weight           567           5,413           5,500           1,500           5,500           5,500           5,500           5,500           5,500           5,500           5,500           5,500           5,500           5,500           5,500           5,500           5,500           5,500           5,500           5,500           5,500           5,500           5,500           5,500           5,500           5,500           5,500           5,500           5,500           5,500           5,500           5,500           5,500           5,500           5,500           5,500           5,500           5,500                                                                                                    | t<br>1 IFQ W<br>Ална<br>2<br>2                                                                                                    | Price Price | e<br>d Graded<br>ght<br>ka/Sime<br>YSS                                                         | Ohyperess     Ohyperess     Ohyperess | adition Mill Add Add Add Add Add Add Add Add Add A                                                                                                    | 0<br>0<br>1<br>1<br>1<br>1<br>1<br>1<br>1<br>1<br>1<br>1<br>1<br>1<br>1<br>1<br>1<br>1<br>1<br>1 |
| Line                                                                                                    | Example 2     Constant     Constant                                                                                                    | Ball AVe           BASTRI 2C/JL           27501 2C/JL           27501 2C/JL           27501 2A           27501 3A           27501 3A           28000 3           28000 3           39000 3           39000 3           39000 3           39000 3           39000 3           39000 3           39000 3           39000 3           39000 3           39000 3                                                                                                    | A A Prod Type Prod Type A B C S S S S S S S S S S S S S S S S S S                                                                                                    | Specie     Specie     200 Ha     200 Ha                                                                                                    | s ibur ibur ibur ibur ibur ibur ibur ibur                                                                                                    | Condi<br>4 Gun<br>4 Gun | tion tion tion tion tion tion tion tion       | Weight     Looo (         2.000 (         2.000 (         2.000 (         2.000 (         3.000 (         3.000 (         3.000 (         3.000 (         3.000 (         3.000 (         3.000 (         3.000 (         3.000 (         3.000 (         3.000 (         3.000 (         3.000 (         3.000 (         3.000 (         3.000 (         3.000 (         3.000 (         3.000 (         3.000 (         3.000 (         3.000 (         3.000 (         3.000 (         3.000 (         3.000 (         3.000 (         3.000 (         3.000 (         3.000 (         3.000 (         3.000 (         3.000 (         3.000 (         3.000 (         3.000 (         3.000 (         3.000 (         3.000 (         3.000 (         3.000 (         3.000 (         3.000 (         3.000 (         3.000 (         3.000 (         3.000 (         3.000 (         3.000 (         3.000 (         3.000 (         3.000 (         3.000 (         3.000 (         3.000 (         3.000 (         3.000 (         3.000 (         3.000 (         3.000 (         3.000 (         3.000 (         3.000 (         3.000 (         3.000 (         3.000 (         3.000 (         3.000 (         3.000 (         3.000 (         3.000 (         3.000 (         3.000 (         3.000 (         3.000 (         3.000 (         3.000 (         3.000 (         3.000 (         3.000 (         3.000 (         3.000 (         3.000 (         3.000 (         3.000 (         3.000 (         3.000 (         3.000 (         3.000 (         3.000 (         3.000 (         3.000 (         3.000 (         3.000 (         3.000 (         3.000 (         3.000 (         3.000 (         3.000 (         3.000 (         3.000 (         3.000 (         3.000 (         3.000 (         3.000 (         3.000 (         3.000 (         3.000 (         3.000 (         3.000 (         3.000 (         3.000 (         3.000 (         3.000 (         3.000 (         3.000 (         3.000 (         3.000 (         3.000 (         3.000 (         3.000 (         3.000 (         | t<br>1 IFQ W<br>Алеа<br>202 Эл                                                                                                    | Numb     Numb     Numb     Numb     Pric     Pric     Condition     Gutted     Gutted     Gutted                                                                                                    | e<br>e<br>d Graded<br>gbt<br>viss                                                              | Disp<br>Disp<br>Disp                                                                                                    | adition<br>hid<br>hid<br>hid<br>hid<br>hid<br>hid<br>hid<br>hid                                                                                                    | 1 Next                                                                                           |
| Line         I           1         2           2         3           4         I           Grading a         All           Show (All         All           Show (All         All           Show (All         All           Show (All         All           Show (All         All           Show (All         All           Statistical (All (All (All (All (All (All (All (A                                                                                                    |                                                                                                    | Estit Ave     Sett Ave     Sett Ave     Sett Ave     Trace 1 ac, a     Sett ac, a     Sett                                                                                                    | A A A A A A A A A A A A A A A A A A A                                                                                                    | IFQ Weight S<br>5,542<br>2,546<br>7,938<br>Area //<br>2C<br>2A<br>Rith Ticket<br>EX 000361<br>EX 000361                                                                                                    | s ibur ibur ibur ibur ibur ibur ibur ibur                                                                                                    | Condi<br>4 Gun<br>4 Gun | tion ted ted ted ted ted ted ted ted ted ted  | Weight     Looo (         2.000 (         2.000 (         2.000 (         2.000 (         3.000 (         3.000 (         3.000 (         3.000 (         3.000 (         3.000 (         3.000 (         3.000 (         3.000 (         3.000 (         3.000 (         3.000 (         3.000 (         3.000 (         3.000 (         3.000 (         3.000 (         3.000 (         3.000 (         3.000 (         3.000 (         3.000 (         3.000 (         3.000 (         3.000 (         3.000 (         3.000 (         3.000 (         3.000 (         3.000 (         3.000 (         3.000 (         3.000 (         3.000 (         3.000 (         3.000 (         3.000 (         3.000 (         3.000 (         3.000 (         3.000 (         3.000 (         3.000 (         3.000 (         3.000 (         3.000 (         3.000 (         3.000 (         3.000 (         3.000 (         3.000 (         3.000 (         3.000 (         3.000 (         3.000 (         3.000 (         3.000 (         3.000 (         3.000 (         3.000 (         3.000 (         3.000 (         3.000 (         3.000 (         3.000 (         3.000 (         3.000 (         3.000 (         3.000 (         3.000 (         3.000 (         3.000 (         3.000 (         3.000 (         3.000 (         3.000 (         3.000 (         3.000 (         3.000 (         3.000 (         3.000 (         3.000 (         3.000 (         3.000 (         3.000 (         3.000 (         3.000 (         3.000 (         3.000 (         3.000 (        3.000 (         3.000 (         3.000 (         3.000 (         3.000 (         3.000 (         3.000 (         3.000 (         3.000 (         3.000 (         3.000 (         3.000 (         3.000 (         3.000 (         3.000 (         3.000 (         3.000 (         3.000 (         3.000 (         3.000 (         3.000 (         3.000 (         3.000 (         3.000 (         3.000 (         3.000 (         3.000 (         3.000 (         3.000 (         3.000 (         3.000 (         3.000 (          | т<br>55<br>55<br>55<br>55<br>55<br>55<br>55<br>55<br>55<br>55<br>55<br>55<br>55                                                                                                    | Numb     Numb     Num     Num      | er<br>d Graded<br>ght<br>k<br>Visione<br>Visione<br>Visione<br>Visione<br>Visione<br>Visione   | Disp           00 S           00 S                                                                                                    | adition bit bit bit bit bit bit bit bit bit bit                                                                                                    | Total Value                                                                                      |
| Line Line I I I I I I I I I I I I I I I I I I I                                                                                                    |                                                                                                    | I SUIT AVE<br>365731 20/24<br>37560 1 3A<br>365731 20/24<br>37560 1 3A<br>365731 20/24<br>37560 1 3A<br>37560 1 3A<br>37560 1 3A<br>37560 1 3A<br>190<br>190<br>190<br>190<br>190<br>190<br>190<br>190                                                                                                    | A  Prod Type  Prod Type   Species  Species  200 Hallbur  200 Hallbur  200 Hallbur  200 Hallbur  200 Hallbur  200 Hallbur  300 Hallbur  200 Hallbur  300 Hallbur  300 Hallbur   | Specie           200 Ha           200 Ha           21                                                                                                    | s Bar Bar Bar Bar Bar Bar Bar Bar Bar Bar                                                                                                    | Condi<br>4 Gan<br>4 Gan | tion ind ind ind ind ind ind ind ind ind in   | Weight     1000 (     2000 (     2000 (     2000 (     2000 (     2000 (     2000 (     300 (     300 (     300 (     300 (     300 (     300 (     300 (     300 (     300 (     300 (     300 (     300 (     300 (     300 (     300 (     300 (     300 (     300 (     300 (     300 (     300 (     300 (     300 (     300 (     300 (     300 (     300 (     300 (     300 (     300 (     300 (     300 (     300 (     300 (     300 (     300 (     300 (     300 (     300 (     300 (     300 (     300 (     300 (     300 (     300 (     300 (     300 (     300 (     300 (     300 (     300 (     300 (     300 (     300 (     300 (     300 (     300 (     300 (     300 (     300 (     300 (     300 (     300 (     300 (     300 (     300 (     300 (     300 (     300 (     300 (     300 (     300 (     300 (     300 (     300 (     300 (     300 (     300 (     300 (     300 (     300 (     300 (     300 (     300 (     300 (     300 (     300 (     300 (     300 (     300 (     300 (     300 (     300 (     300 (     300 (     300 (     300 (     300 (     300 (     300 (     300 (     300 (     300 (     300 (     300 (     300 (     300 (     300 (     300 (     300 (     300 (     300 (     300 (     300 (     300 (     300 (     300 (     300 (     300 (     300 (     300 (     300 (     300 (     300 (     300 (     300 (     300 (     300 (     300 (     300 (     300 (     300 (     300 (     300 (     300 (     300 (     300 (     300 (     300 (     300 (     300 (     300 (     300 (     300 (     300 (     300 (     300 (     300 (     300 (     300 (     300 (     300 (     300 (     300 (     300 (     300 (     300 (     300 (     300 (     300 (     300 (     300 (     300 (     300 (     300 (     300 (     300 (     300 (     300 (     300 (     300 (     300 (     300 (     300 (     300 (     300 (     300 (     300 (     300 (     300 (     300 (     300 (     300 (     300 (     300 (     300 (     300 (     )))))))))))))))))))))))))))))))                                                     | в<br>1 IFQ W<br>Алеа<br>22<br>24<br>24<br>24<br>24<br>24<br>24                                                                                                    | Numb     Numb     Num     Num     | er<br>e<br>d Graded<br>ght<br>kon/Silme<br>VES<br>VES<br>VES<br>VES<br>VES                     | Disp.           CO         Solution           CO         Solution           CO         Solution           Ames         Ames           and Price         Torsa           Solution         Ames           Solution         Solution           Solution         Solution           All Solution         Solution                                                                                                    | adition bid bid bid bid bid bid bid bid bid bid                                                                                                    | 0<br>0<br>1<br>Next<br>Total Value                                                               |
| Line  Line  Grading a  Grading a  |                                                                                                    |                                                                                                    | A A Prod Type Prod Type A B Prod Type B C C C C C C C C C C C C C C C C C C                                                                                                    | Specie           200 Ha           200 Ha           20                                                                                                    | s  tibur  tibur tibur tibur  tibur tibur tibur tibur tibur tibur tibur tibur tibur tibur tibur tibur tibur tibur tibur tibur tibur tibur tibur tibur tibur tibur ti | Condi<br>4 Gan<br>4 Gan | tion ind ind ind ind ind ind ind ind ind in   | Weight     1000 (         2000 (         2000 (         2000 (         2000 (         2000 (         2000 (         300 (         300 (         300 (         300 (         300 (         300 (         300 (         300 (         300 (         300 (         300 (         300 (         300 (         300 (         300 (         300 (         300 (         300 (         300 (         300 (         300 (         300 (         300 (         300 (         300 (         300 (         300 (         300 (         300 (         300 (         300 (         300 (         300 (         300 (         300 (         300 (         300 (         300 (         300 (         300 (         300 (         300 (         300 (         300 (         300 (         300 (         300 (         300 (         300 (         300 (         300 (         300 (         300 (         300 (         300 (         300 (         300 (         300 (         300 (         300 (         300 (         300 (         300 (         300 (         300 (         300 (         300 (         300 (         300 (         300 (         300 (         300 (         300 (         300 (         300 (         300 (         300 (         300 (         300 (         300 (         300 (         300 (         300 (         300 (         300 (         300 (         300 (         300 (         300 (         300 (         300 (         300 (         300 (         300 (         300 (         300 (         300 (         300 (         300 (         300 (         300 (         300 (         300 (         300 (         300 (         300 (         300 (         300 (         300 (         300 (         300 (         300 (         300 (         300 (         300 (         300 (         300 (         300 (         300 (         300 (         300 (         300 (         300 (         300 (         300 (         300 (         300 (         300 (         300 (         300 (         300 (         300 (         300 (         300 (         300 (         300 (         300 (         300 (   | т<br>к<br>к<br>к<br>к<br>к<br>к<br>к<br>к<br>к<br>к<br>к<br>к<br>к                                                                                                    | Condition Condition Condition Gutted Gutted Gutted Gutted Gutted Gutted Gutted                                                                                                    | e<br>e<br>d<br>Graded<br>ght<br>ke/Silme<br>VES<br>VES<br>VES<br>VES<br>VES                    | Disp.         Disp.           CO         S         CO         S           CO         S         CO         S         CO         S           Image: Anne of the second second secon                                                                                                    | adition bid bid bid bid bid bid bid bid bid bid                                                                                                    | 0<br>0<br>1<br>New<br>Total Wake                                                                 |
| Line Line I Grading a Grading a Grading a Grading a Grading a I Grading a I Grad I Grad I Grading a I Grad I Grad I Grad I Grad I Grad I G |                                                                                                    | Ball Area           365781 20(2)           375801 3A           365781 20(2)           375601 3A           375501 3A           375501 3A           30000 30           30000 3           30000 3           30000 3           30000 3           30000 3           30000 3           30000 3           30000 3           30000 3           30000 3           30000 3           30000 3           30000 3           30000 3           30000 3           30000 3           30000 3           30000 3           30000 3           30000 3           30000 3           30000 3           30000 3           3000 3           <                                                                                                    | A A Prod Type Prod Type A Veight Sold S S Species 200 Halbut 200 Halbut 200 H | Specie     Specie     200 Ha     200 Ha                                                                                                    | sibur ibur ibur ibur ibur ibur ibur ibur                                                                                                    | Condi<br>4 Gan<br>4 Gan | tion ind ind ind ind ind ind ind ind ind in   | Weight     1000 (         5000 (         2000 (         2000 (         2000 (         300 (         700 (         300 (         700 (         700 (         700 (         700 (         700 (         700 (         700 (         700 (         700 (         700 (         700 (         700 (         700 (         700 (         700 (         700 (         700 (         700 (         700 (         700 (         700 (         700 (         700 (         700 (         700 (         700 (         700 (         700 (         700 (         700 (         700 (         700 (         700 (         700 (         700 (         700 (         700 (         700 (         700 (         700 (         700 (         700 (         700 (         700 (         700 (         700 (         700 (         700 (         700 (         700 (         700 (         700 (         700 (         700 (         700 (         700 (         700 (         700 (         700 (         700 (         700 (         700 (         700 (         700 (         700 (         700 (         700 (         700 (         700 (         700 (         700 (         700 (         700 (         700 (         700 (         700 (         700 (         700 (         700 (         700 (         700 (         700 (         700 (         700 (         700 (         700 (         700 (         700 (         700 (         700 (         700 (         700 (         700 (         700 (         700 (         700 (         700 (         700 (         700 (         700 (                                                                                                    | в<br>Карана<br>Карана<br>Ка | Condition Condition Gutted Gutted Gutted Gutted Gutted Gutted Gutted Gutted Gutted Gutted Gutted Gutted Gutted Gutted Gutted                                                                                                    | e<br>e<br>d Graded<br>ght<br>kse/Silme<br>VIS<br>VIS<br>VIS<br>VIS<br>VIS<br>VIS<br>VIS<br>VIS | Disp<br>Disp<br>Disp                                                                                                    | adition Mili  Add  Add  Add  Add  Add  Add  Add  Ad                                                                                                    | 0<br>0<br>1<br>1<br>1<br>1<br>1<br>1<br>1<br>1<br>1<br>1<br>1<br>1<br>1<br>1<br>1<br>1<br>1<br>1 |

1) Select Add/Edit Grading and Pricing from the dropdown menu to do your grading and pricing.

| PROGRESS                                                                                                    | Next Step                                                                                                    | : Enter Grading & Pricing                                                                                                | ≡ Menu ▾                                                                                                   |
|----------------------------------------------------------------------------------------------------|----------------------------------------------------------------------------------------------------|----------------------------------------------------------------------------------------------------|----------------------------------------------------------------------------------------------------|
| Reader<br>ADFG Vessel # 35527 SUNSET BAY<br>Operation 1743 THE PSCES PLANT<br>Owner 10025 TRAINING PROCESSOR 25<br>Custom Processor<br>Fed. Permit # 970555 UNIT TEST FED PROC 555<br>Reg. Buyer 900002 IFG TEST BUTRAS5 | Gear Code 61 Longline (hook and line)<br>Date Fishing Began 03/07/0204<br>Daye Fished 2<br>Date Of Landing 03/02/2024<br>Cree Size 3<br>Observers Onboard 0 | Port COR Cordova<br>Discard Report Received<br>Paper Fish Ticket<br>HQ Reported Manually FALSE<br>Partial Delivery FALSE | Edit<br>Add Grading and Pricing<br>Download IFQ Receipts to Print<br>Submit Final Report<br>Landing Report |
| Tender ADFG Vessel #<br>Tender Batch<br>Tally Invoice                                                                                                    | Tender Delivery Information<br>Time of Landing<br>Tender Dock Offid Date<br>Tender Dock Offid Time                                                          | Delivery Latitude<br>Delivery Longitude<br>Thumb Drive ID<br>Dock Delivery                                               | Landing Report Summary Spreadsheet<br>Download Observer Fee PDF<br>View Observer Fee<br>Check IFO Ralance  |

# 2) Select Submit Final Report from the dropdown menu.

| PROGRESS                                                                                                    | Next Step                                                                                                    | Enter Grading & Pricing                                                                                                   | ≡ Menu ▼                                                                                                    |
|----------------------------------------------------------------------------------------------------|----------------------------------------------------------------------------------------------------|----------------------------------------------------------------------------------------------------|----------------------------------------------------------------------------------------------------|
| Header         ADFG Vessel # 35527 SUNSET BAY           Operation 1743 THE PRSCES PLANT         Owner T0025 TRAINING PROCESSOR 25           Custom Processor         Feal. Permit # 97055 SUNT TEST FED PROC 555           Reg. Buyer 980002 IPQ TEST BUYER35 | Gear Code 61 Longline (hook and line)<br>Date Fishing Began 03/01/2024<br>Date 97 Fished 2<br>Date 07 Landing 03/02/2024<br>Crew Size 3<br>Observers Onboard 0 | Port COR Cordova<br>Discard Report Received<br>Poper Fish Ticket<br>IPG Reported Manualy: FALSE<br>Partial Delivery FALSE | Edit<br>Add Grading and Pricing<br>Download IPQ Receipts to Print<br>Submit Final Report<br>Landing Report Summary PDF |
|                                                                                                    | Tender Delivery Information                                                                                                    |                                                                                                    | Landing Report Summary Spreadsheet                                                                                     |
| Tender ADFG Vessel #<br>Tender Batch<br>Tally Invoice                                                                                                    | Time of Landing<br>Tender Dock Offid Date<br>Tender Dock Offid Time                                                                                            | Delivery Latitude<br>Delivery Longitude<br>Thumb Drive ID<br>Dock Delivery                                                | Download Observer Fee PDF<br>View Observer Fee<br>Check IFQ Balance                                                    |

## You're almost done, just two more tasks to complete:

1. Print your landing receipt

| PROGRESS                                                                                                    | Next Step:                                                                                                    | Enter Grading & Pricing                                                                                                    | ≡Menu ▾                                                                                                    |
|----------------------------------------------------------------------------------------------------|----------------------------------------------------------------------------------------------------|----------------------------------------------------------------------------------------------------|----------------------------------------------------------------------------------------------------|
| eader<br>ADFG Vessel # 35527 SUNSET BAY<br>Operation 1743 THE PSGES PLANT<br>Owner TD025 TRAINING PROCESSOR 25<br>Custom Processor<br>Fed. Permit # 970555 UNIT TEST FED PROC 535<br>Reg. Buyer 980002 IFQ TEST BUYER35 | Gear Code 61 Longline (hook and line)<br>Date Fuking Besan 03/01/2024<br>Days Friebel 2<br>Date 0f Landing 03/02/2024<br>Crew Size 3<br>Observers Onboard 0 | Port: COR Cordova<br>Discard Report: Received<br>Paper Fish Ticket<br>II:0 Reported Manualy, FALSE<br>Partial Delivery FALSE | Edit<br>Add Grading and Pricing<br>Download IFQ Receipts to Print<br>Submit Final Report<br>Landing Report Summary PDF |
| Tender ADFG Vessel ≠<br>Tender Batch<br>Tally Invoice                                                                                                    | Tender Delivery Information<br>Time of Landing<br>Tender Dock Offid Date<br>Tender Dock Offid Time                                                          | Delivery Latitude<br>Delivery Longitude<br>Thumb Drive ID<br>Dock Delivery                                                   | Landing Report Summary Spreadsheet<br>Download Observer Fee PDF<br>View Observer Fee<br>Check IFO Balance              |

## 2. Print your fish tickets by clicking on the fish ticket number in blue text

| L | Permit Worksheet | rmit Worksheet    |               |              |      |         |            |         |      |              |
|---|------------------|-------------------|---------------|--------------|------|---------|------------|---------|------|--------------|
| ð | Fish Ticket #    | CFEC Permit       | Permit Holder | Mgmt Program | Pct% | NMFS ID | IFQ Permit | Species | Area | Max-out Lbs. |
| L | E24 000361 🦊     | B61B 00101U 2401A | DENNY DEMO    | IFQ          |      | 980038  | 980009     | 200     | 2C   | 500          |
| L |                  |                   |               |              |      |         | 980013     | 200     |      |              |
| L | E24 000362       | B61B 00104W 2401N | SARA SABLE    | IFQ          |      | 980039  | 980001     | 200     | ЗA   |              |
| L |                  |                   |               |              |      |         | 980003     | 200     |      |              |

eLandings IFQ halibut landing report with stacked permits, ambiguous stat areas, and using the max-out feature.doc